# 書の予約を行うには

福岡大学図書館蔵書検索から読みたい図書を検索し、 タイトルをクリックします。

| 福岡大学図書館<br>Fukuoka University Library | 交通アク         | 7セス   お問い合わせ   福岡大学 | A MyLibraryログイン<br>福岡大学図書館医学部分館 | サイト内検索     検       English     文字サイズ     ● 標準 |
|---------------------------------------|--------------|---------------------|---------------------------------|-----------------------------------------------|
| <b>А</b> НОМЕ                         | 調べる・探す       | 利用案内                | コレクション                          | 図書館について                                       |
|                                       |              |                     |                                 | 本日の開館時間                                       |
|                                       |              | 7-111 =             |                                 | 2024年1月22日(月)                                 |
|                                       | 新しい一歩に必要な知識  | 載、揃っています。           |                                 | 中央図書館                                         |
|                                       |              |                     |                                 | 8:00-22:00                                    |
|                                       |              |                     |                                 | 分室                                            |
| - Aller                               |              |                     |                                 | 8:50-21:00                                    |
| 情報検索                                  | 電子ジャーナル・電子   | 子ブック                |                                 | 医学部分館                                         |
| 蔵主検索                                  |              |                     |                                 | 8:50-22:00                                    |
| Q (OPAC) 同志                           | 少女よ、敵を撃て     | 検索                  | > 詳細検索                          | 開館カレンダー                                       |
| N                                     |              |                     |                                 |                                               |
| 同志少女よ、                                | 敵を撃て / 逢坂冬馬著 |                     |                                 |                                               |
| 東京:早川書房                               | , 2021.11    |                     |                                 |                                               |
|                                       |              |                     |                                 |                                               |
| and the Area                          |              |                     |                                 |                                               |

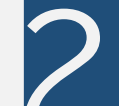

### 図書の「状態」が「〇〇中」のものは予約ができます。 「予約・取寄」ボタンをクリックします。

| データ種別                                                                                                    | 図書                                      |                     |            |                                       |                                        |                    |                                                                             |      |                                                         |      |
|----------------------------------------------------------------------------------------------------|-----------------------------------------|---------------------|------------|---------------------------------------|----------------------------------------|--------------------|-----------------------------------------------------------------------------|------|---------------------------------------------------------|------|
| 出版者                                                                                                    | 東京:早川書房                                 |                     |            |                                       |                                        |                    |                                                                             |      |                                                         |      |
| 出版年                                                                                                    | 2021.11                                 |                     |            |                                       |                                        |                    |                                                                             |      |                                                         |      |
| 形態                                                                                                    | 492p ; 19cm                             |                     |            |                                       |                                        |                    |                                                                             |      |                                                         |      |
| 別書名                                                                                                    | 異なりアクセスタイ                               | トル:同志少女よ敵           | を撃て        |                                       |                                        |                    |                                                                             |      |                                                         |      |
| 著者標目                                                                                                    | 逢坂, 冬馬(1985-)                           | <アイサカ, トウマ          | >          |                                       |                                        |                    |                                                                             |      |                                                         |      |
| 分類                                                                                                    | NDC9:913.6<br>NDC10:913.6<br>NDLC:KH971 | 返知期                 | 眼や予約人      | 数=,                                   |                                        |                    |                                                                             |      |                                                         |      |
|                                                                                                    |                                         | 1 ~ 1 / / /         | リーレン・コークリン |                                       |                                        |                    |                                                                             |      |                                                         |      |
| 書誌ID<br>- 所蔵情報                                                                                                    | LT01044992<br>を非表示                      | 確認で                 | できます       |                                       | )                                      |                    |                                                                             |      |                                                         |      |
| 書誌ID<br>- 所蔵情報<br>状態                                                                                                    | LT01044992<br>發を非表示<br>巻次               | 確認て<br>m क          | できます       | 資料番号                                  | ISBN                                   | 刷年                 | <b>ЧСКЕ</b>                                                                 | 利用注記 | 予約・取寄                                                   | 付録注記 |
| <ul> <li>予約中(1人)</li> </ul>                                                                                                    | LT01044992<br>弦非表示<br>卷 次<br>年          |                     | *さます       | 資料番号<br>2000000415397                 | ISBN<br>9784152100641                  | 刷年                 | 1 <xc< td=""><td>利用注記</td><td>予約・取寄<br/>で<br/>7約・取寄</td><td>付録注記</td></xc<> | 利用注記 | 予約・取寄<br>で<br>7約・取寄                                     | 付録注記 |
| <ul> <li>書誌ID</li> <li>所蔵情報</li> <li>(費出中<br/>(2024.01.22)<br/>返却期限)</li> <li>予約中(1人)</li> <li>取置中(中央<br/>図書館)</li> <li>予約中(2人)</li> </ul> | LT010449992<br>被非表示<br>巻 次<br>年         | 在認て<br>所在<br>来4F 図書 | できます       | 資料番号<br>2000000415397<br>200000426229 | ISBN<br>9784152100641<br>9784152100641 | <b>刷 年</b><br>2022 | אלאב                                                                        | 利用注記 | 予約 - 取高<br>で<br>予約 - 取高<br>で<br>予約 - 取高<br>で<br>予約 - 取高 | 付録注記 |

## アカウント名、パスワードを入力して「MyLibraryログイン」を クリックします。

巻 次

所在

中央4F 図書

中央4F 図書

中央4F 図書

請求記号

913.6/A25-1/1

913.6/A25-1/1

913.6/A25-1/1

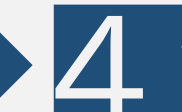

# 予約した図書を受け取りたいカウンターを選択して、 「次へ」をクリックします。

#### MyLibraryログイン

新著(人気あり

状態

貸出中[2024.01.22返却期限] 予約中(1人)

貸出中[2024.03.11返却期限] 予約中(1人)

取置中(中央図書館 予約中(2人)

福大ID(アカウント名・パスワード)を入力し、ログインしてください。

|   | アカウント名 ※学籍番号のアルファベットは大文字<br>パスワード                                                                                                   |
|---|----------------------------------------------------------------------------------------------------|
| ſ | 「福岡大学認証基盤システム」の「福大ID」(アカウント名・バスワード)でログインしてください。<br>「アカウント名」が学籍番号の場合はアルファベットを <mark>大文字</mark> で入力してください。<br>例 O EE123456 × ee123456 |
|   | 認証基盤(福大ID管理)システム(福岡大学情報基盤センター)                                                                                                    |
|   | Myl ibrapy ログイン。<br>ま注詳細に更え                                                                                                    |

| 氏名        |                             | 所属        |  | C |
|-----------|-----------------------------|-----------|--|---|
| 沈黙のパレード / | 東野圭吾著                       |           |  |   |
| ● 受取力ウンター | を選択してください。                  |           |  |   |
| 受取力ウンター:  | 中央図書館                       | ]         |  |   |
| 次へ書       | 中央図書館<br>理学部分室              |           |  |   |
|           | 上子部分至<br>薬学部分室<br>スポーツ科学部分室 |           |  |   |
| 🏦 図書館サー   | 医学部分館<br>筑紫病院図書室(所属職員のみ)    | ■ 利用者サービス |  |   |
|           |                             |           |  |   |

## 予約資料と連絡を受ける「E-mail」を確認したら、 「予約を確定する」ボタンをクリックします。

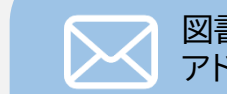

#### 図書館からの連絡を受けるE-mailアドレスはよく使う アドレスに変更も可能です。

初期設定は学籍番号@cis.fukuoka-u.ac.jp

| 50) <del>時</del><br>+15397 | <b>状態</b><br>貸出中[2024.01.22返却期限] |
|----------------------------|----------------------------------|
| +15397                     | 貸出中[2024.01.22返却期限]              |
|                            | 予約中(1人)                          |
| 426229                     | 取置中(中央図書館)<br>予約中(2人)            |
| 2000000430499              | 貸出中[2024.03.11返却期限]<br>予約中(1人)   |
|                            |                                  |
|                            |                                  |

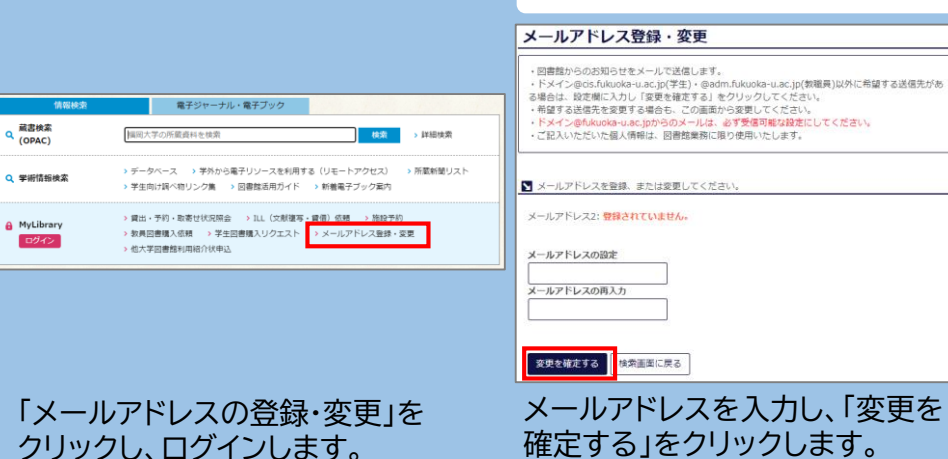

メールで「予約・取寄せ受付完了のお知らせ(福岡大学図書 館)」が届きます。終了する場合は「ログアウト」、継続して検 索する場合は「書誌詳細に戻る」をクリックしてください。

|                                                 | z                                           | 福岡大学図書館              | 医学部分館 | 福岡大学 |
|-------------------------------------------------|---------------------------------------------|----------------------|-------|------|
| 又約                                              |                                             |                      |       |      |
| 予約                                              |                                             |                      |       |      |
|                                                 |                                             |                      |       |      |
| 資料の準備ができましたら、指定の                                | のメールアドレス宛に連絡いたします。受                         | 後取力ウンターまでお越しく        | ださい。  |      |
| 資料の準備ができましたら、指定の<br>ドメイン@fukuoka-u.ac.jpからの     | のメールアドレス宛に連絡いたします。受<br>)メールは必ず受信可能な設定にしてくだ。 | き取力ウンターまでお越しく<br>さい。 | ださい。  |      |
| 資料の準備ができましたら、指定の<br>ドメイン@fukuoka-u.ac.jpからの<br> | のメールアドレス宛に連絡いたします。受<br>Oメールは必ず受信可能な設定にしてくだ; | ®取力ウンターまでお越しく<br>さい。 | ださい。  |      |

図書が返却されて貸出の準備ができたら「予約・取寄せ資料取 置きのお知らせ(福岡大学図書館)」メールが送信されますので、 4で指定した受け取りカウンターまでお越しください。

| 福岡大学図書館 <eturan@<br>予約・取寄せ資料取置きのお知</eturan@<br>                                                | bfukuoka-u.ac.jp><br>知らせ(福岡大学図書館)          |        |
|------------------------------------------------------------------------------------------------|--------------------------------------------|--------|
| 棲                                                                                              |                                            |        |
| 福岡大学図書館からのお知らせです。<br>予約・取寄せを申し込まれていた以<br>カウンタに取置さしていますので、I                                     | ,<br>下の資料が到着しました。<br>取置期限日までに受け取りにお越しください。 |        |
| <問い合わせ先><br>〒814-0180<br>福岡市城南区七隈八丁目 19 番 1 号<br>福岡大学図書館 利用者サービス係<br>Tel (09-871-5631(の練 2732) |                                            |        |
| Email <u>eturan@fukuoka-u.ac.jp</u><br>                                                        | 取置期限日までに:<br>来てください                        | カウンターに |
| 資料番号 / 請求記号<br>受取カウンタ<br>2024/4/26                                                             |                                            |        |
| 回志少女よ、敵を撃て/逢坊<br>2000000415397/913.6/A25-1/<br>中央図書館                                           | ⊽冬馬著<br>∕1                                 |        |